- 1. Select [International] > [Passenger car] > [ALL MODEL] > [ALL TYPE]
- > [16PIN CONNECTOR] > [AYC(Active yaw control)/ACD]

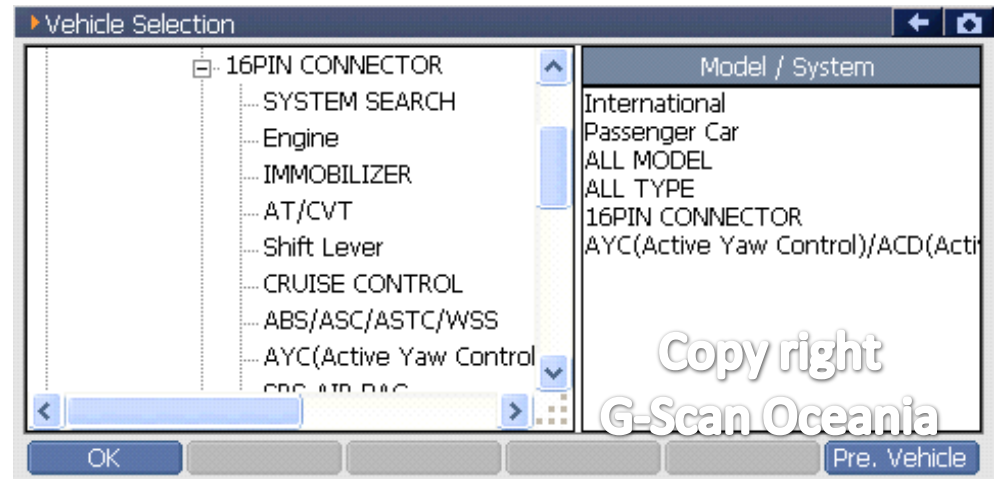

## 2. Select [Special function] - Lancer evolution X

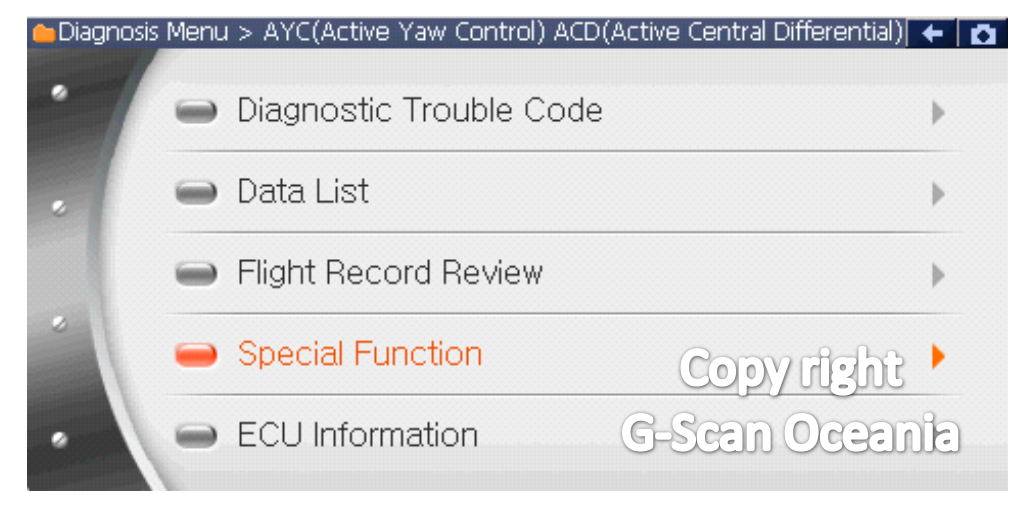

## \*\* If the vehicle is not a Lancer evolution X, the Bleeding function is found in [Actuation]

| 🔸 AYC(Active Yaw Control) ACD(Active Central Differential) > Actuat 📝 🗲 🗖 |                         |                          |                                       |                             |   |  |  |  |
|---------------------------------------------------------------------------|-------------------------|--------------------------|---------------------------------------|-----------------------------|---|--|--|--|
| Don't Drive !                                                             |                         | Air Bleedin              | ng(ACD)                               |                             | ~ |  |  |  |
|                                                                           |                         | 02.Air Bleeding(AYC)     |                                       |                             |   |  |  |  |
| + 01.Air Bleeding(ACD)                                                    |                         | 03.Oil Flow Verification |                                       |                             |   |  |  |  |
|                                                                           |                         | 04.Electromotive Pump    |                                       |                             |   |  |  |  |
| *                                                                         | 05                      | 5.ACD Clute              | h Operatior                           | ٦                           |   |  |  |  |
|                                                                           | 06                      | i.AYC Clute              | h Operatior                           | ٦L                          | × |  |  |  |
| AYC(Active Yaw Control) ACD(Active Central Differential) > Data Ana       |                         |                          |                                       |                             |   |  |  |  |
| AYC(Active Yaw Control) ACD(                                              | Active Central          | Differential             | ) > Data Ar                           | na                          |   |  |  |  |
| Item name                                                                 | Active Central<br>Value | Differential<br>Unit     | ) > Data Ar<br>Min                    | na<br>Max                   |   |  |  |  |
| AYC(Active Yaw Control) ACD( Item name                                    | Active Central<br>Value | Differential<br>Unit     | ) > Data Ar<br>Min                    | na<br>Max                   |   |  |  |  |
| Item name                                                                 | Active Central<br>Value | Unit<br>Unit             | ) > Data Ar<br>Min                    | na<br>Max                   |   |  |  |  |
| Item name                                                                 | Active Central<br>Value | Unit<br>Unit             | ) > Data Ar<br>Min                    | na<br>Max                   |   |  |  |  |
| Item name                                                                 | Active Central<br>Value | Unit                     | ) > Data Ar<br>Min                    | Max<br>Ight                 |   |  |  |  |
| Item name                                                                 | Active Central<br>Value | Unit<br>Unit<br>G-S      | ) > Data Ar<br>Min<br>Copy F<br>Can O | ma<br>Max<br>Ight<br>Ceania |   |  |  |  |

## 3. Select [Air bleeding]

| 👝 Diagnosis Menu | u > AYC(Active Yaw Control) ACD(Active Central Differential) | + 0 |
|------------------|--------------------------------------------------------------|-----|
|                  | Sensor calibration                                           | Þ   |
| •                | Air bleeding                                                 | •   |
|                  | Copy right<br>G-Scan Ocean                                   |     |
|                  |                                                              |     |

4. Select [F1 : 1 ACD Air bleeding]

| AYC(Active Yaw Control) ACD(Active Central | al Differential) > Air bleeding | + 0  |
|--------------------------------------------|---------------------------------|------|
| E1 : 1 ACD air bleeding                    |                                 | ~    |
|                                            |                                 |      |
|                                            |                                 |      |
|                                            |                                 |      |
|                                            |                                 |      |
|                                            |                                 |      |
|                                            | Copyright                       |      |
|                                            | G-Scan Ocean                    | าลปี |
| F1 Cancel                                  |                                 |      |

5. Press [OK] to start.

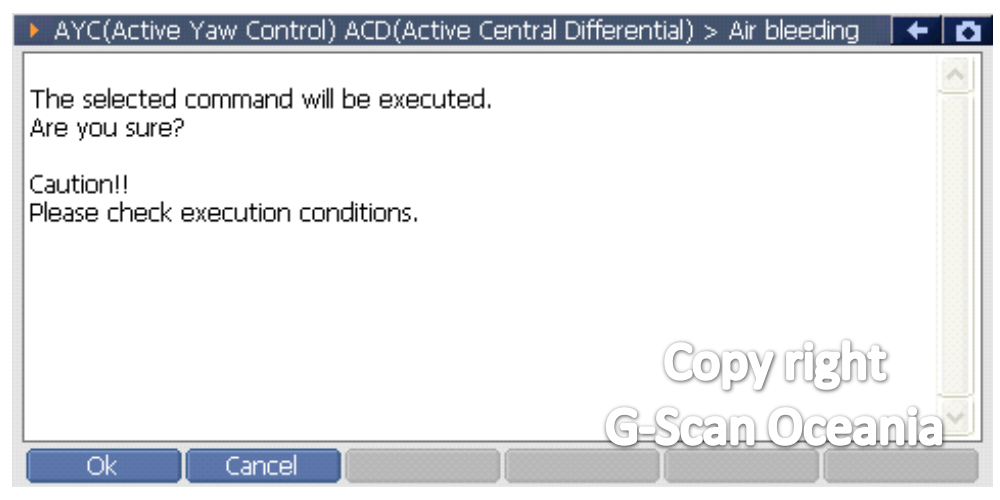

\*\* After the function starts, the G-scan will display the progress status.